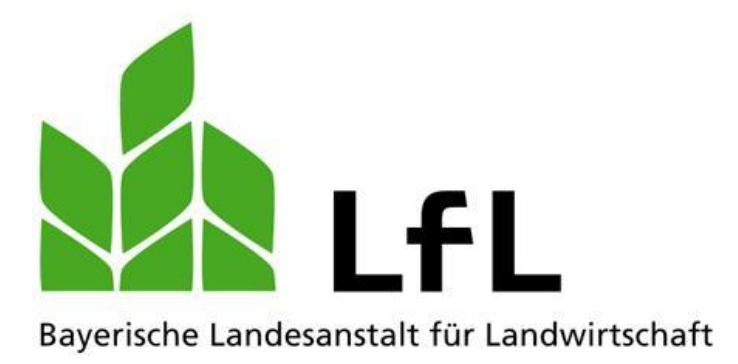

# Fischerprüfung Online Handbuch für Kandidaten

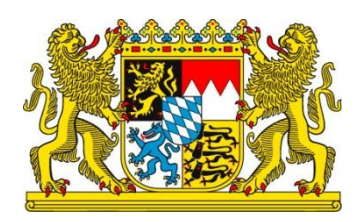

# LfL-Information

#### Impressum

| Herausgeber:  | Bayerische Landesanstalt für Landwirtschaft (LfL) |  |  |  |  |  |
|---------------|---------------------------------------------------|--|--|--|--|--|
|               | Vöttinger Straße 38, 85354 Freising-Weihenstephan |  |  |  |  |  |
|               | Internet: www.LfL.bayern.de                       |  |  |  |  |  |
| Redaktion:    | Institut für Fischerei                            |  |  |  |  |  |
|               | Weilheimer Straße 8, 82319 Starnberg              |  |  |  |  |  |
|               | E-Mail: Fischerei@LfL.bayern.de                   |  |  |  |  |  |
|               | Telefon: 08151 2692-121                           |  |  |  |  |  |
| 1. Auflage:   | September 2013                                    |  |  |  |  |  |
| Druck:        |                                                   |  |  |  |  |  |
| Schutzgebühr: | keine                                             |  |  |  |  |  |
| © LfL         |                                                   |  |  |  |  |  |
|               |                                                   |  |  |  |  |  |

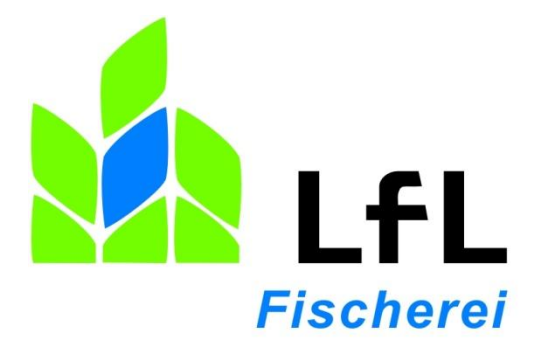

# Fischerprüfung Online Handbuch für Kandidaten

Sascha Goetsch

Version 1.1, 17.09.2013

## 1 Handbuch für Kandidaten

#### 1.1 Die Startseite

Kontakt | Inhaltsverzeichnis | Max Mustermann Abmelden

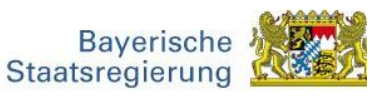

| Startseite |                                                                                                    |                                    |                                     |                          |
|------------|----------------------------------------------------------------------------------------------------|------------------------------------|-------------------------------------|--------------------------|
|            | 👍 Der Datensatz wurde aktualisiert.                                                                                                   |                                    |                                     |                          |
|            | Guton Tag. Horr Max Mustermann                                                                                                    |                                    |                                     |                          |
|            | Suter ray, ner max mustermann                                                                                                    |                                    |                                     |                          |
|            | Willkommen bei der Staatlichen Fischerprüfung!                                                                                        |                                    |                                     |                          |
|            | Für den Erholf des Beuerischen Fischersischeine unterstütten wir Sie k                                                                | hiar mit falgandan Informationar   | o und Aldivitäton                   |                          |
|            | Informationen                                                                                                    | ner mit lorgen den monnationer     | Fund Animiaten.                     |                          |
|            | Hist finder: Cic Informationan für Ihren 1874 mur Oberlichen Fischersch                                                               |                                    |                                     |                          |
|            | Hier finden Sie informationen für ihren Weg zur Staatlichen Fischereip                                                                | prutung.                           |                                     | Information              |
|            |                                                                                                    |                                    |                                     | mormation                |
|            | Anmeldung zu einem Kurs                                                                                                    |                                    |                                     |                          |
|            | Voraussetzung für den Erwerb des bayerischen Fischereischeins ist                                                                     | die Teilnahme an Ausbildungsk      | arsen. Hier könn                    | ien Sie sich über o      |
|            | Kursangebot informieren                                                                                                    |                                    |                                     |                          |
|            |                                                                                                    |                                    |                                     | Kursliste anzeige        |
|            |                                                                                                    |                                    |                                     |                          |
|            | Ihr aktueller Ausbildungsstand:                                                                                                    |                                    |                                     |                          |
|            |                                                                                                    | Pflichtstunden<br>SOLL             | Wahlpflicht<br>erfüllt<br>(SOLL=13) | Pflichtstunde<br>Erfüllt |
|            | Einweisung in den Gebrauch von Fanggeräten                                                                                            | 1                                  | 0                                   | 0                        |
|            | Einweisung in die Behandlung gefangener Fische                                                                                        | 1                                  | 0                                   | 0                        |
|            | Fanggeräte                                                                                                    | 3                                  | 0                                   | 0                        |
|            | Fischkunde                                                                                                    | 3                                  | 0                                   | 0                        |
|            | Gewässerkunde                                                                                                    | 3                                  | 0                                   | Q                        |
|            | Rechtsvorschriften                                                                                                    | 3                                  | 0                                   | 0                        |
|            | Schutz und Pflege                                                                                                    | 3                                  | 0                                   | 0                        |
|            | Summe                                                                                                    | 17                                 | 0                                   | 0                        |
|            | Ihren detailierten Ausbildungsstand können Sie hier einsehen                                                                          |                                    |                                     |                          |
|            |                                                                                                    |                                    |                                     | Ausbildungssta           |
|            |                                                                                                    |                                    |                                     |                          |
|            | Bezahlung der Prüfungsgebühr                                                                                                    |                                    |                                     |                          |
|            | Um sich zu einer Prüfung anmelden zu können, müssen Sie im Vorhi                                                                      | inein die Prüfungsgebühr entricl   | nten. Eine nachtr                   | ägliche Zahlung i        |
|            | nicht möglich. Hier können Sie eine Zahlung vornehmen                                                                                 |                                    |                                     |                          |
|            |                                                                                                    |                                    | Prüfun                              | gsgebühr bezahl          |
|            | Anmeldung zu einer Prüfung                                                                                                    |                                    |                                     |                          |
|            |                                                                                                    |                                    |                                     |                          |
|            |                                                                                                    | j ertolgt bzw. eingegangen ist, ka | ann eine Anmeid                     | ung noch nicht           |
|            | Sie haben keinen Prüfungstermin gebucht. Da noch keine Bezahlung<br>erfolgen. Die angebotene Prüfungstermine können Sie hier ansehen. | 1.                                 |                                     |                          |
|            | Sie haben keinen Prüfungstermin gebucht. Da noch keine Bezahlung<br>erfolgen. Die angebotene Prüfungstermine können Sie hier ansehen. |                                    |                                     | Prüfungstermi            |
|            | Sie haben keinen Prüfungstermin gebucht. Da noch keine Bezahlung<br>erfolgen. Die angebotene Prüfungstermine können Sie hier ansehen. |                                    |                                     | Prüfungstermi            |

#### 1.2 Prüfungsgebühren bezahlen

Im Bereich "**Prüfungsgebühren bezahlen**" finden Sie eine Schaltfläche "**Prüfungsgebühren bezahlen**". Klicken Sie auf diese Schaltfläche.

Um sich zu einer Prüfung anmelden zu können, müssen Sie im Vorhinein die Prüfungsgebühr entrichten. Eine nachträgliche Zahlung ist nicht möglich. Hier können Sie eine Zahlung vornehmen

Prüfungsgebühr bezahlen

Sie bekommen folgende Seite angezeigt:

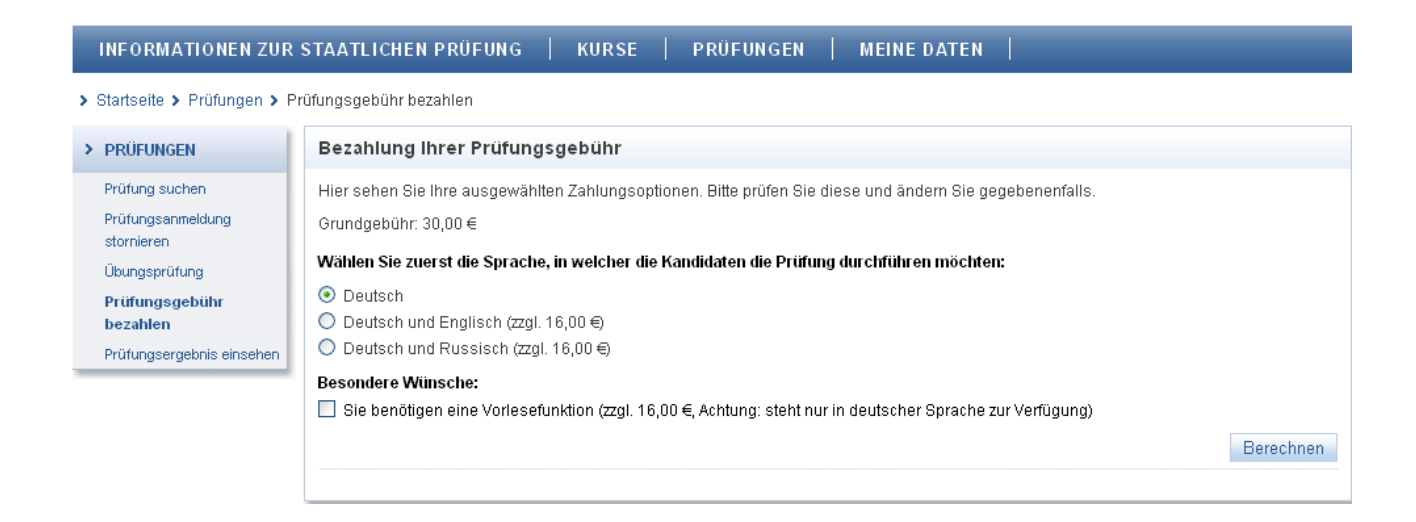

Wählen Sie Prüfungsoptionen welche Sie wünschen. Beachten Sie, dass für Zusatzoptionen weitere Gebühren anfallen und zu einem späteren Zeitpunkt <u>nicht</u> nachgebucht werden können. Prüfen Sie rechtzeitig den Bedarf.

**Sprache:** Neben dem deutschen Standardtext werden die Fragen zusätzlich in der gewählten Sprache angezeigt.

**Vorlesefunktion:** Sie erhalten Sie Möglichkeit, die Fragen und Antworten auf Deutsch vorgelesen zu bekommen. Hierfür erhalten Sie einen Kopfhörer und können sich damit die entsprechenden Audiotexte abrufen.

Klicken Sie nun auf die Schaltfläche "Berechnen".

#### Sie bekommen folgende Seite angezeigt:

| INFORMATIONEN ZUR                                                                                                    | STAATLICHEN PRÜFUNG   KURSE   PRÜFUNGEN   MEINE DATEN                                                                                                    |                 |
|----------------------------------------------------------------------------------------------------|----------------------------------------------------------------------------------------------------|-----------------|
| > Startseite > Prüfungen > P                                                                                                    | rüfungsgebühr bezahlen                                                                                                    |                 |
| > PRÜFUNGEN                                                                                                    | Bezahlung Ihrer Prüfungsgebühr                                                                                                    |                 |
| Prüfung suchen<br>Prüfungsanmeldung<br>stornieren<br>Übungsprüfung<br><b>Prüfungsgebühr</b><br><b>bezahlen</b><br>Prüfungsergebnis einsehen | Hier sehen Sie Ihre ausgewählten Zahlungsoptionen. Bitte prüfen Sie diese und ändern Sie gegebenenfalls.<br>Ausgewählte Optionen<br>Grundgebühr (30,00 €)<br>Vorlesefunktion: wird nicht benötigt<br>Sprache: Deutsch<br>Ihre Prüfungsgebühr beträgt: € 30,00 | Optionen ändern |
|                                                                                                    | Bitte wählen Sie eine Zahlungsmethode: <ul> <li>Kreditkarte</li> <li>Überweisung</li> </ul> Bitte nehmen Sie die Überweisung rechtzeitig vor.                                                                                                    | Bezahlen        |

Sie erhalten eine Übersicht über die von Ihnen gewählten Prüfungsoptionen. Mittels der Schaltfläche "**Optionen ändern**" können Sie Ihre Eingaben nochmals verändern.

#### Es stehen Ihnen zwei Zahlungsmethoden zur Verfügung:

**Kreditkarte:** Sie werden auf die Internetseite eines ePayment Anbieters weitergeleitet. Sie benötigen hierfür eine gültige Kreditkarte. Die Zahlung wird im System <u>sofort</u> verbucht und Sie können <u>direkt</u> im Anschluss Ihren Prüfungstermin buchen.

Überweisung: Sie erhalten auf der nächsten Seite die Bankverbindung sowie den Verwendungszweck angezeigt. Sie müssen die Prüfungsgebühren entsprechend anweisen. <u>Der Ein-</u> gang des Geldes benötigt ca. sechs Arbeitstage. Sobald der Geldeingang bestätigt ist, können Sie Ihren Prüfungstermin buchen.

**Hinweis 1:** Möchten Sie kurzfristig eine Prüfungsanmeldung durchführen, wählen Sie bitte die Zahlungsmethode Kreditkarte aus da Sie damit i.d.R. die Bezahlung sowie die Anmeldung unmittelbar nacheinander durchführen können.

Hinweis 2: Bitte sehen Sie davon ab, die Prüfungsgebühr zu überweisen und danach nochmals mit Kreditkarte zu bezahlen! Mit einer Rückzahlung kann nicht gerechnet werden. Sie kommen zurück auf Ihre Startseite in dem Sie in der so genannten Metanavigation auf "Startseite" klicken.

| INFORMATIONEN ZUR STAA  | ATLICHEN PRÜFUNG | KURSE | PRÜFUNGE |
|-------------------------|------------------|-------|----------|
| > Startseite > Patungen | Zur Startseite   |       |          |

#### 1.3 Anmeldung zu einer Prüfung

Auf der Startseite finden Sie den Bereich "Anmeldung zu einer Prüfung" und hier die Schaltfläche "Prüfungstermine".

Sie kommen in die Übersicht "**Prüfungstermine suchen**" und können die Suche entweder einschränken oder sich sämtliche Termine anzeigen lassen.

Wählen Sie Ihren Wunschtermin aus und klicken Sie auf das "Auge" welches in der ersten Spalte der Tabelle zu finden ist.

| Prüfungsdetails        |                                          |                 |                              |  |  |  |  |  |  |
|------------------------|------------------------------------------|-----------------|------------------------------|--|--|--|--|--|--|
| Hier können Sie die De | tails der ausgewählten Prüfung einsehen. |                 |                              |  |  |  |  |  |  |
| Prüfungslokal          | Institut für Fischerei                   | Raum            | Lehrsaal                     |  |  |  |  |  |  |
| PLZ                    |                                          | Ort             |                              |  |  |  |  |  |  |
| Straße                 | Prüfungslokal Str.                       | Haus-Nr.        | 10                           |  |  |  |  |  |  |
| Prüfungstermin         | 26.03.2012                               | Prüfungsbeginn  | 12:00                        |  |  |  |  |  |  |
| Dolmetscher            | 🗌 Kopfhörer                              | 🗌 Behi          | indertengerecht              |  |  |  |  |  |  |
| Min. Teilnehmer        | 5                                        | Max. Teilnehmer | 10                           |  |  |  |  |  |  |
| Aktuelle Teilnehmer    | 0                                        | Status          | frei                         |  |  |  |  |  |  |
|                        |                                          |                 | Zurück Druckansicht Anmelden |  |  |  |  |  |  |

Prüfen Sie nochmals, ob dieser Termin für Sie der richtige ist. Klicken Sie nun auf die Schaltfläche **"Anmelden"**. Es erfolgt nun eine Überprüfung, ob Sie sämtliche Prüfungsvoraussetzungen erfüllt haben.

| Prüfungsanmeld                                              | ung                                                                                                    |                                                                                        |                                                                                        |
|-------------------------------------------------------------|----------------------------------------------------------------------------------------------------|----------------------------------------------------------------------------------------|----------------------------------------------------------------------------------------|
| Bitte überprüfen Sie o                                      | lie Prüfungsdetails.                                                                                                    |                                                                                        |                                                                                        |
| Die Anmeldung ist nu                                        | ır möglich, wenn Sie folgende Vorraussetzu                                                                                                    | ng erfüllen:                                                                           |                                                                                        |
| 🗹 Sie haben bis                                             | zum Prüfungstermin Ihr 12.Lebensjahr voll                                                                                                    | endet                                                                                  |                                                                                        |
| 🖌 Der Ausbildur                                             | ngsnachweis ist erbracht                                                                                                    |                                                                                        |                                                                                        |
| 🔽 Die Prüfungs                                              | gebühr wurde bezahlt und deren Zahlungsei                                                                                                    | ingang ist erfolgt                                                                     |                                                                                        |
| 🗹 Sie sind an ke                                            | einer weiteren Prüfung angemeldet                                                                                                    |                                                                                        |                                                                                        |
| ыаует парел. Sie<br>Hauptwohnung nici<br>zur Prüfung zugela | konnen sich daher online hur dahn ahmeld<br>ht in Bayern liegt, können nur in <b>Ausnahme</b> t<br>ssen werden. Dies kann bei Studenten und 2 | en, wenn inre Hauptwohnun<br>fällen von der Prüfungsbeh<br>Zeitsoldaten der Fall sein. | g in Bayern ilegt. Bewerber, deren<br>örde (mit e-mail und/oder Telefonnr. hinterlegt) |
| Prüfung                                                     |                                                                                                    |                                                                                        |                                                                                        |
| Prüfungslokal                                               | Haus der Fischerei                                                                                                    |                                                                                        |                                                                                        |
| Straße                                                      | Maiacher Straße                                                                                                    | Haus-Nr.                                                                               | 60d                                                                                    |
| PLZ                                                         | 90441                                                                                                    | Ort                                                                                    | Nürnberg                                                                               |
| Prüfungstermin                                              | 15.09.2012                                                                                                    | Prüfungsbeginn                                                                         | 16:05                                                                                  |
| Zusatzoptioner                                              | 1                                                                                                    |                                                                                        |                                                                                        |
| Bitte geben Sie hie                                         | r an, ob Sie einen erweiterten Platzbedarf ha                                                                                                 | ben oder einen Dolmetsch                                                               | er mitbringen.                                                                         |
| 💿 kein Bedarf                                               | 🔘 Ich bringe einen Dolmetscher mit                                                                                                    | 🔘 Ich habe erweiterten                                                                 | Platzbedarf                                                                            |
| L                                                           |                                                                                                    |                                                                                        | Zurück Anmelden                                                                        |

Haben Sie eine Prüfungsvoraussetzung nicht erfüllt, ist dies mit einem roten Kreuz kenntlich gemacht. Haben Sie an jedem Punkt einen grünen Haken, können Sie Zusatzoptionen auswählen.

"Kein Bedarf" bedeutet, dass Sie keine Optionen benötigen.

"Ich bringe einen Dolmetscher mit" sollten Sie markieren wenn Sie einen Dolmetscher benötigen. Diesen müssen Sie selbst beauftragen. Beachten Sie hierfür bitte die gesonderten Bestimmungen. Aufgrund eines Zeitzuschlags und der gesonderten Technik für eine Dolmetscherprüfung ist nicht jede Prüfung für die Durchführung geeignet. Wenden Sie sich hierfür bitte an die Prüfungsbehörde.

"Ich habe erweiterten Platzbedarf" markieren Sie, wenn Sie ggf. mehr Platz wie unter normalen Umständen benötigen würden. Klicken Sie nun auf "Anmelden" wenn Sie sicher sind, dass Sie diesen Prüfungstermin wünschen. Die Gebühr verfällt nach dieser Anmeldung.

| 👍 Der Datensatz wurde erzeugt.                                                                                              |                                                                                                    |  |  |  |  |  |
|----------------------------------------------------------------------------------------------------|----------------------------------------------------------------------------------------------------|--|--|--|--|--|
| Prüfungsanmeldung erfolgreich                                                                                               |                                                                                                    |  |  |  |  |  |
| Ihre Anmeldung zur Prüfung ist erfolgreich. Bitte drucken Sie jetzt Ihre Ladung aus<br>Startseite nochmal abgerufen werden. | Ihre Anmeldung zur Prüfung ist erfolgreich. Bitte drucken Sie jetzt Ihre Ladung aus. Diese Prüfungsladung kann später auf Ihrer persönlichen<br>Startseite nochmal abgerufen werden. |  |  |  |  |  |
|                                                                                                    | Ladungsschreiben drucken Zurück zur Startseite                                                                                                    |  |  |  |  |  |

Sie haben nun die Möglichkeit, Ihr Ladungsschreiben selbst auszudrucken. Alternativ steht Ihnen auf der Startseite ebenfalls ein Link zur Verfügung und Sie können die Ladung zu einem späteren Zeitpunkt ausdrucken.

Drucken Sie die Ladung nicht aus, dann versendet die Prüfungsbehörde dieses per Post.

#### 1.4 Prüfungsanmeldung stornieren

Im Kapitel "Prüfungen" im Untermenü **"Prüfungsanmeldung stornieren"** können Sie Ihre Prüfungsanmeldung stornieren. Ist der Prüfungstermin noch mindestens 14 Tage entfernt, dann wird Ihnen die Prüfungsgebühr wieder gutgeschrieben und Sie können sich an einer anderen Prüfung anmelden.

Ist der Termin in 14 Tagen oder weniger, dann verfällt die Prüfungsgebühr. Eine erneute Bezahlung wird notwendig um an einer Prüfung teilzunehmen.

#### 1.5 Prüfungsergebnis einsehen

Nach erfolgter Prüfung können Sie sich mit Ihrem Benutzernamen in Ihr Profil einloggen und Ihr Prüfungsergebnis im Kapitel **"Prüfungen"** und hier im Untermenü **"Prüfungsergebnis einsehen"** aufrufen und im Detail nochmals anzeigen lassen.

Das Prüfungsergebnis können Sie ebenfalls über die Schaltfläche "Prüfungsergebnis anzeigen" einsehen, welchen Sie auf der Startseite angezeigt bekommen.

### 1.6 Übungsprüfung

Ebenfalls können alle Interessenten eine Übungsprüfung durchführen. Diese soll vor allem einen Eindruck der realen Online Prüfung vermitteln. Aus diesem Grund entsprechen die Navigation, der Aufbau sowie der Inhalt einer echten Prüfung.

Damit Sie eine Übungsprüfung durchführen können, rufen Sie im Kapitel "Prüfungen" das Unterthema "Übungsprüfung" auf und klicken auf "Übungsprüfung starten".

Es öffnet sich ein neues Fenster in welchem Sie aufgefordert werden, einen Anmeldungscode einzugeben. Bei einer echten Prüfung wird diese Nummer der persönlichen Prüfungs-ID entsprechen.

Sie geben die angegebene Nummer ein und klicken auf "Anmelden".

Die Prüfung beginnt.

#### Handbuch für Kandidaten

| A Designed and the Property of the Later                                                                                                  | alexa e                                                                                  | Name des Prüflings und                                                                                                    | Sprache: Deutsch V Ok                                                                                                    |  |  |  |  |  |  |  |
|----------------------------------------------------------------------------------------------------|------------------------------------------------------------------------------------------|----------------------------------------------------------------------------------------------------|----------------------------------------------------------------------------------------------------|--|--|--|--|--|--|--|
| Name: Erwin Hi<br>Th -Nr: 0123456                                                                                                    |                                                                                          | Teilnehmernummer                                                                                                    |                                                                                                    |  |  |  |  |  |  |  |
| THINI 0123430                                                                                                    | 5705                                                                                     | Möglichkeit eine andere Sp                                                                                                    | Möglichkeit eine andere Sprache auszuwählen                                                                                                    |  |  |  |  |  |  |  |
| Sie haben eine Übungsprüfun<br>genau eine Antwort richtig, bitti                                                                          | g gestartet. Im nachfolge<br>e aktivieren Sie den Scha                                   | enden Bereich werden Ihnen nun die Fr<br>alter vor Ihrer vermuteten richtigen Antwo                                                                                                    | agen und Antworten angezeigt. Es ist jeweils<br>ort.                                                                                                    |  |  |  |  |  |  |  |
| Im unteren Teil wird Ihnen Ihr F                                                                                                    | Fortschritt angezeigt und i                                                              | mit der Schaltfläche "Prüfung Beenden'                                                                                                    | ' können Sie Ihr Ergebnis aufrufen.                                                                                                    |  |  |  |  |  |  |  |
| Bitte beachten Sie, dass die Ü<br>sofern Sie eine andere Sprach                                                                           | bungsprüfung Ihnen nur<br>ne gebucht haben, die Te:                                      | in deutscher Sprache zur Verfügung st<br>xte in dieser Sprache zusätzlich angebo                                                                                                    | eht, in einer echten Prüfung, würden Ihnen<br>sten.                                                                                                    |  |  |  |  |  |  |  |
| Kategorie 1: Fischkunde                                                                                                    | e Audiosymbole                                                                           | für das Abspielen der Lesehilfe                                                                                                    | ]                                                                                                    |  |  |  |  |  |  |  |
|                                                                                                    |                                                                                          |                                                                                                    |                                                                                                    |  |  |  |  |  |  |  |
| 1º 1/3                                                                                                    |                                                                                          | Frage 6                                                                                                    | erkennhar                                                                                                    |  |  |  |  |  |  |  |
| AND THE                                                                                                    |                                                                                          | an dan größaran Ba                                                                                                    | uchflosson                                                                                                    |  |  |  |  |  |  |  |
|                                                                                                    | 110                                                                                      | an der verlängerten                                                                                                    | Dückanflosse                                                                                                    |  |  |  |  |  |  |  |
|                                                                                                    |                                                                                          | an den größeren Bri                                                                                                    | ietfloesen                                                                                                    |  |  |  |  |  |  |  |
| and the                                                                                                    | THE PROPERTY OF                                                                          |                                                                                                    | 1011000011                                                                                                    |  |  |  |  |  |  |  |
| and the second second                                                                                                    | · ·                                                                                      |                                                                                                    |                                                                                                    |  |  |  |  |  |  |  |
|                                                                                                    |                                                                                          | Arti                                                                                                    |                                                                                                    |  |  |  |  |  |  |  |
|                                                                                                    |                                                                                          | Ank                                                                                                    | licken um die Antwort zu geben                                                                                                    |  |  |  |  |  |  |  |
| ← Zurück                                                                                                    | Letzte unt                                                                               | beantwortete Nächste unbeantwo                                                                                                    | licken um die Antwort zu geben<br>rtete Weiter →                                                                                                    |  |  |  |  |  |  |  |
| ← Zurück                                                                                                    | Letzte unt                                                                               | beantwortete Nächste unbeantwo                                                                                                    | licken um die Antwort zu geben<br>rtete Weiter →                                                                                                    |  |  |  |  |  |  |  |
| ← Zurück<br>Übersicht                                                                                                    | Letzte unt                                                                               | altflächen für die Navigation                                                                                                    | licken um die Antwort zu geben<br>ntete Weiter →<br>Unbeantwortet TBeantworte                                                                                         |  |  |  |  |  |  |  |
| ← Zurück<br>Übersicht<br>Fischkunde                                                                                                    | Letzte unt                                                                               | Ank<br>beantwortete Nächste unbeantwo<br>altflächen für die Navigation                                                                                                    | licken um die Antwort zu geben<br>ntete Weiter →<br>Unbeantwortet T2                                                                                                  |  |  |  |  |  |  |  |
| ← Zurück          Übersicht         Fischkunde         Gewässerkunde                                                                      | Letzte unt<br>Sch<br>1 2 3 4<br>13 14 15 11                                              | Ank<br>beantwortete Nächste unbeantwo<br>altflächen für die Navigation                                                                                                    | licken um die Antwort zu geben<br>rtete Weiter →<br>Unbeantwortet Meantworte<br>12<br>24                                                                              |  |  |  |  |  |  |  |
| <ul> <li>✓ Zurück</li> <li>Übersicht</li> <li>Fischkunde</li> <li>Gewässerkunde</li> <li>Schutz und Pflege</li> </ul>                     | Letzte unt<br>Sch<br>1 2 3 4<br>13 14 15 11<br>25 26 27 25                               | Ank           beantwortete         Nächste unbeantwo           altflächen für die Navigation           5         6         7         8         9         10         11           6         17         18         19         20         21         22         23           8         29         30         31         32         33         34         35                                                                                                    | licken um die Antwort zu geben rtete Weiter → Unbeantwortet Peantwort 12 24 Navigation und Übersicht 36 Fragen                                                        |  |  |  |  |  |  |  |
| <ul> <li>✓ Zurück</li> <li>Übersicht</li> <li>Fischkunde</li> <li>Gewässerkunde</li> <li>Schutz und Pflege</li> <li>Fanggeräte</li> </ul> | Letzte unt<br>Sch<br>1 2 3 4<br>13 14 15 11<br>25 26 27 24<br>37 38 39 4                 | Ank           beantwortete         Nächste unbeantwo           Ank           altflächen für die Navigation           5         6         7         8         9         10         11           6         17         18         19         20         21         22         23           8         29         30         31         32         33         34         35           0         41         42         43         44         45         46         47                                                                          | licken um die Antwort zu geben<br>rtete Weiter →<br>Unbeantwortet Meiter →<br>12<br>24<br>Navigation und Übersicht<br>der bereits beantworteten<br>Fragen<br>48       |  |  |  |  |  |  |  |
| ✓ Zurück       Übersicht       Fischkunde       Gewässerkunde       Schutz und Pflege       Fanggeräte       Rechtsvorschriften           | Letzte unt<br>Sch<br>1 2 3 4<br>13 14 15 11<br>25 26 27 24<br>37 38 39 41<br>49 50 51 52 | Ank         Deantwortete       Nächste unbeantwortete         Nächste unbeantwortete       Nächste unbeantwortete         altflächen für die Navigation       10         1       5       6       7       8       9       10       11         6       17       18       19       20       21       22       23         8       29       30       31       32       33       34       35         0       41       42       43       44       45       46       47         2       53       54       55       56       57       58       59 | licken um die Antwort zu geben<br>rtete Weiter →<br>Unbeantwortet Meiter →<br>12<br>24<br>Navigation und Übersicht<br>der bereits beantworteten<br>Fragen<br>48<br>60 |  |  |  |  |  |  |  |

Im oberen Bereich ist der Name des Teilnehmers angegeben sowie seine Teilnehmernummer der Fischerprüfung.

Prüfungskandidaten, welche die Prüfungsdurchführung in einer anderen Sprache wie deutsch gebucht haben, können hier die Sprache umschalten.

Außerdem wird hier eine Uhr eingeblendet welche die restliche Zeit bis Prüfungsende anzeigt.

Zum beantworten einer Frage klicken Sie auf einen der Radio Buttons um die O Antwortmöglichkeit auszuwählen.

Prüfungskandidaten, welche die Prüfungsdurchführung mittels Kopfhörern und einer Vorlesefunktion buchen, finden vor den Fragen und Antworten jeweils ein Symbol mit Lautsprecher, mit welchem ④ Sie die Vorlesefunktion aktivieren können.

Für alle anderen Kandidaten steht diese Funktion nicht zur Verfügung.

Zum Navigieren durch die Fragen haben Sie mehrere Möglichkeiten:

 Das lineare durchlaufen aller Fragen von Anfang bis Ende mittels der Schaltflächen "nächste unbeantwortete" bzw. "Weiter". Identische Steuerelemente gibt es auch für eine Rückwärtsnavigation mit den Bezeichnungen "Letzte unbeantwortete" und "Zurück". Sobald die letzte Frage erscheint verschwindet die Schaltfläche "Weiter". Sie können nun auf die Nummerische Navigation wechseln oder sich "Zurück" bewegen.

```
← Zurück
```

Letzte unbeantwortete Nächste unbeantwortete

Weiter ightarrow

• Das direkte Anspringen von Fragen ist mittels der nummerischen bzw. tabellarischen Navigation möglich, welche die Themenbereiche der Fischerei repräsentieren.

| Übersicht          |    |    |    |    |    |    |    |    |    |    |    |    |
|--------------------|----|----|----|----|----|----|----|----|----|----|----|----|
| Fischkunde         | 1  | 2  | 3  | 4  | 5  | 6  | 7  | 8  | 9  | 10 | 11 | 12 |
| Gewässerkunde      | 13 | 14 | 15 | 16 | 17 | 18 | 19 | 20 | 21 | 22 | 23 | 24 |
| Schutz und Pflege  | 25 | 26 | 27 | 28 | 29 | 30 | 31 | 32 | 33 | 34 | 35 | 36 |
| Fanggeräte         | 37 | 38 | 39 | 40 | 41 | 42 | 43 | 44 | 45 | 46 | 47 | 48 |
| Rechtsvorschriften | 49 | 50 | 51 | 52 | 53 | 54 | 55 | 56 | 57 | 58 | 59 | 60 |

Haben Sie eine Frage beantwortet und wechseln dann zur nächsten Frage, verändert sich die Darstellung der Nummerndarstellung in der tabellarischen Navigation. Das Kästchen mit der Nummer der beantworteten Frage färbt sich blau. Sie können die gegebene Antwort allerdings solange noch ändern, wie Prüfung noch aktiv ist. Sie können die Prüfung vorzeitig beenden, in dem Sie die Schaltfläche "**Prüfung beenden"** klicken. Eine Sicherheitsabfrage wird Sie nochmals fragen, ob Sie tatsächlich beenden wollen. Bestätigen Sie dies, bekommen Sie direkt eine Auswertung der Prüfung angezeigt.